How-To Request an Experience

An experience in Handshake is a way to submit a credit bearing internship for approval. This process was previously described as "Reporting an Internship". It will now be called "Requesting an Experience". The instruction that follow will walk you through the request process.

Step 1 - Log in to Handshake at utdallas.joinhandshake.com using your NetID and Password

Step 2 - Click Career Center from the top menu bar, then select Experiences, and finally Request an Experience

| Jobs Events     | Career Center - 🛞 Clint - |     |      |             |        |                 |  |
|-----------------|---------------------------|-----|------|-------------|--------|-----------------|--|
|                 | My School                 | Eve | ents | Career Cer  | nter - | - 🛞 Clint -     |  |
|                 | Appointments              |     |      |             |        |                 |  |
|                 | Resources                 |     |      | Experiences | Reques | t an Experience |  |
|                 | Experiences               |     |      |             |        |                 |  |
| City, State, or | Surveys                   |     |      |             |        |                 |  |

Step 3 - Choose an Experience Type and the appropriate Term

|                                 | * Experience Type         |    |   |
|---------------------------------|---------------------------|----|---|
| Experience Types are broken     | Select an experience type | 83 | ▼ |
| down by college. Choose the     | A&H Experience Request    |    |   |
| type that corresponds with the  | ATEC Experience Request   |    |   |
| experience you are requesting   | BBS Experience Request    |    |   |
| (usually same as your college). | EPPS Experience Request   |    |   |

Step 4 - Fill out the Employer details and specifics about the Job

| Employer                                             | Job                                             |  |  |
|------------------------------------------------------|-------------------------------------------------|--|--|
| <u>*</u> Employer                                    | <u>*</u> Job                                    |  |  |
| Select an employer                                   | Select a job                                    |  |  |
| If you do not see your employer please type your own | If you do not see your job please type your own |  |  |
| Location                                             | Department                                      |  |  |
| Enter the location of the employer                   |                                                 |  |  |

|                                     | General                                                                                                    |
|-------------------------------------|----------------------------------------------------------------------------------------------------|
|                                     | Page 1                                                                                                    |
|                                     | * Indicate the number of hours you will work each week                                                     |
|                                     |                                                                                                    |
|                                     |                                                                                                    |
|                                     | * Provide your supervisor's full contact information (Name, department, email address, & phone number)     |
|                                     |                                                                                                    |
|                                     |                                                                                                    |
| Step 4 - Next, complete the General | $\underline{\star}$ Have you previously done an internship for academic credit and/or transcript notation? |
| section. The questions here will    | Yes                                                                                                    |
| vary depending on which             | ● NO                                                                                                    |
| Experience Type you are             |                                                                                                    |
| requesting. There will likely be    | <u>*</u> Is this an extension of a previous internship?                                                    |
| multiple pages. Click <b>Next</b>   | Yes                                                                                                    |
| rage to advance forward.            | No                                                                                                    |
| *Please read these questions        |                                                                                                    |
| very carefully.                     | Next Page                                                                                                  |

- **Step 5** Select **Request Experience** in the bottom right to submit your request. You will be taken to a new page where you can review your submission. However, you **ARE NOT** finished.
- **Step 6** After submitting your request you **MUST** attach all required documents. This can be done by selecting **New Attachment** on the left side of the details page. All students must submit the following:
  - Job Description
  - Offer Letter
  - Any additional documents specifically requested

| Attachments                     | Click or<br>downloa | the name of a file to open it, then<br>ad it to your computer                                                |                   |
|---------------------------------|---------------------|----------------------------------------------------------------------------------------------------|-------------------|
| Job Description<br>PDF (283 KB) | Name                | This is the public name of the document                                                                      |                   |
| Job Offer<br>PDF (253 KB)       | Document            | Choose File No file chosen<br>Approvers of the experience will be able to view and download this attachment. | Create Attachment |
| New Attachment                  | To ac<br>nar        | ld a file, select New Attachment, give your upload a ne, choose the file, and select Create Attachment       |                   |